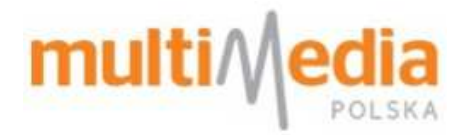

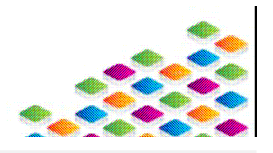

## Konfiguracja modemu BSM

Rozdział pokazuje jak na modemie kablowym BSM utworzyć sieć bezprzewodową. Dokument dotyczy konfiguracji urządzeń: Cisco EPC 2425, Cisco EPC 3925, Cisco EPC 3928S i Arris TG862.

## 1.1. Konfiguracja usługi BSM

Modem wydany przez Multimedia Polska od chwili montażu umożliwia łączenie się z siecią Internet poprzez przewód sieciowy i nawet nieskonfigurowany rozgłasza sieć Wi-Fi, która jest wykrywana przez urządzenia komputerowe pod nazwą *multimedia\_skonfiguruj\_wifi.* Z taką siecią nie można się połączyć bez wprowadzenia własnych ustawień. Konfiguracji sieci BSM (Bezprzewodowa Sieć Multimedia) i MBSM (Mega Bezprzewodowa Sieć Multimedia) należy dokonać na stronie ebok (Elektronicznego Biura Obsługi Klienta).

- Poprzednio używana metoda konfiguracji sieci za pomocą witryny <u>http://mm.pl</u> została wyłączona i nie można z niej już korzystać.
- Do skonfigurowania sieci bezprzewodowej wymagane jest połączenie internetowe. Upewnij się, że komputer jest podłączony do modemu przewodem sieciowym.
- 1. Konfiguracji sieci bezprzewodowej dokonuje się na stronie internetowej Multimedia Polska pod adresem <u>www.ebok.multimedia.pl</u>.
- 2. Po kliknięciu w odnośnik lub wprowadzeniu adresu strony w pasku przeglądarki wyświetli się strona główna ebok.
- 3. W jej dolnej części znajduje się obszar logowania.

|                             | Numer Klienta  | 0000000     | ?                 |
|-----------------------------|----------------|-------------|-------------------|
| Jak uzyskać dostęp do eBOK? | Hasło          |             | Zapomniałem hasła |
|                             | Zapamietai Nun | ner Klienta | Zalogui           |

4. Należy wprowadzić Numer klienta (znajduje się w prawym górnym rogu faktury lub na umowie abonenckiej) i hasło dostępu. Jeżeli konto w portalu nie zostało założone, należy zapoznać się z instrukcją, dostępną po kliknięciu przycisku "Jak uzyskać dostęp do eBOK?".

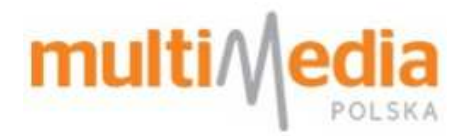

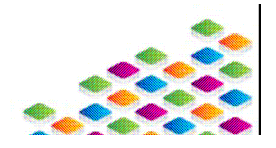

- 5. Po wprowadzeniu wymaganych danych i kliknięciu w przycisk zalogu zostaniesz przeniesiony do swojego konta.
- 6. Kliknij na ikonę

Modem WiFi celem rozpoczęcia konfiguracji modemu.

7. Pojawi się okno konfiguratora.

|                                                   | ewouldwa olec multimedi                                                                                                    | laina                                                                                                    |                                                                              |
|---------------------------------------------------|----------------------------------------------------------------------------------------------------|----------------------------------------------------------------------------------------------------|------------------------------------------------------------------------------|
| W tym miejs<br>ustawić has<br>parametrów          | icu možesz dokonać konfiguracji usługi l<br>ko oraz wybrać kanał, na którym ma pra<br>/.                                                                   | B <mark>ezprzewodowej Sieci Multimedialnej:</mark> m<br>cować Twój modem. W każdej chwili mo                                   | ożesz nadać nazwę swojej sieci,<br>ożesz również zmienić któryś z ty         |
|                                                   |                                                                                                    | 가지 아내는 것이 같이 같이 같이 많은 것이 같아요. 아파 집에 많은 것이                                                                                      |                                                                              |
| Zanim przy:<br>Pamiętaj, ż<br>ponownym            | stąpisz do konfiguracji usługi powinieneś<br>e po skonfigurowaniu ustawień nastąpi r<br>uruchomieniu modemu konieczne będzie                               | podłączyć komputer do gniazda Ethern<br>estart modemu WiFi i w tym czasie utra<br>e ponowne logowanie do eBOK.                 | et i połączyć się z Internetem.<br>cisz połączenie z Internetem. Po          |
| Zanim przy:<br>Pamiętaj, ż<br>ponownym            | stąpisz do konfiguracji usługi powinieneś<br>e po skonfigurowaniu ustawień nastąpi r<br>uruchomieniu modemu konieczne będzie                               | podłączyć komputer do gniazda Ethern<br>estart modemu WiFi i w tym czasie utra<br>e ponowne logowanie do eBOK.                 | et i połączyć się z Internetem.<br>cisz połączenie z Internetem. Po          |
| Zanim przy:<br>Pamiętaj, ż<br>ponownym<br>HFC MAC | stąpisz do konfiguracji usługi powinieneś<br>e po skonfigurowaniu ustawień nastąpi r<br>uruchomieniu modemu konieczne będzie<br>Nazwa sieci bezprzewodowej | podłączyć komputer do gniazda Ethern<br>estart modemu WiFi i w tym czasie utra<br>e ponowne logowanie do eBOK.<br>Status sieci | et i połączyć się z Internetem.<br>cisz połączenie z Internetem. Po<br>Akcja |

- 8. W celu ustawienia twojej sieci bezprzewodowej kliknij na przycisk Konfiguruj 🔰
- 9. Pojawi się kolejne okno, dotyczące konfiguracji sieci bezprzewodowej.

|               |             | m        | ulti//  | edia<br>POLSKA |
|---------------|-------------|----------|---------|----------------|
| Nazwa sieci   | multimedia_ | -        | (       | i              |
| Hasło         |             |          | (       | I              |
| Powtórz hasło |             | -        |         |                |
| Kanał         |             | Auto 🔻   | (       | 1              |
|               |             | Anuluj 🔰 | Zmień > |                |

- 10. W polu **Nawa sieci** wprowadź swój unikalny identyfikator sieci (SSID). Nazwa ta pozwoli szybko znaleźć swoją sieć na liście sieci bezprzewodowych, gdy w komputerze klikniesz na wyświetl dostępne sieci bezprzewodowe. Przykładowa nazwa sieci: Marek
- > Jeśli korzystasz z usługi MBSM do nazwy twojej sieci dodany zostanie przedrostek multimedia\_.
- 11. W polu **Hasło** wprowadź swój unikalny klucz sieciowy, którym sieć będzie zabezpieczona. Klucz nie może zawierać polskich znaków i znaków specjalnych, np. **\$ #** etc.

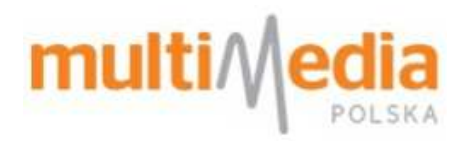

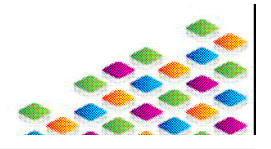

- Zaleca się użycie klucza zawierające znaki różnej wielkości (duże i małe litery), oraz cyfr, celem utrudnienia złamania takiego hasła metodą prób i błędów. Przykładem poprawnego hasła może być np. *Multimedia1*.
- 12. W polu Powtórz hasło przepisz wprowadzone w poprzednim polu hasło.
- 13. W opcji Kanał ustal częstotliwość na której twoja sieć Wi-Fi będzie rozgłaszana. Zaleca się pozostawienie wartości AUTO → modem sam dobierze sobie optymalną częstotliwość pracy. Na ręczny wybór kanału zdecyduj się gdy sieć będzie działać niestabilnie (niski transfer lub zrywanie połączeń) należy wtedy za pomocą listy rozwijalnej w polu "Kanał" wybrać go ręcznie.
- 14. Kliknij przycisk Zmień > celem wprowadzenia zmian.
- 15. Modem jest poprawnie skonfigurowany i można łączyć się z nim bezprzewodowo. Na stronie ebok powinien już widnieć nowy status twojej sieci.

| HFC MAC | Nazwa sieci bezprzewodowej | Status sieci        | Akcja        |  |
|---------|----------------------------|---------------------|--------------|--|
| c Oc 68 | multimedia_5426af          | Sieć skonfigurowana | Konfiguruj > |  |

Informacje zwarte w tym dokumencie mają charakter wyłącznie informacyjny. Pokazane grafiki oraz użyte opisy, dotyczące konfiguracji

parametrów urządzeń, mogą się różnić.